## **ESET Tech Center**

Kennisbank > Legacy > Legacy ESET Remote Administrator (6.x / 5.x / 4.x) > 5.x > How do I open or close (allow or deny) a specific port on the Personal firewall in ESET Endpoint Security?

How do I open or close (allow or deny) a specific port on the Personal firewall in ESET Endpoint Security?

Ondersteuning | ESET Nederland - 2025-03-07 - Reacties (0) - 5.x

https://support.eset.com/kb3561

## Issue

Use the ESET Personal firewall to allow or deny certain connections based on port number or range of port numbers

## Solution

# If you do not use ESET Remote Administrator to manage your network

Perform these steps on individual client workstations.

## In ESET Remote Administrator

- Open the ESET Remote Administrator Console (ERAC) by clicking Start → All Programs → ESET → ESET Remote Administrator Console → ESET Remote Administrator Console, or by double-clicking the ERAC icon on your desktop.
- 2. Click **Tools** → **Policy Manager**.
- 3. Select the policy for clients on which you want to edit port settings and click **Edit Policy**.

×

## Figure 1-1

Click the image to view larger in new window

4. Expand Windows desktop v5 → Personal firewall →Settings → Rule setup and click Edit.

## ×

## Figure 1-2

## Click the image to view larger in new window

5. Click **New**.

×

## Figure 1-3

## Click the image to view larger in new window

6. Type a name for the rule into the Name field, select Both from the Direction drop-down menu and then select Allow or Deny from the Action drop-down menu, depending on whether or not you want to block or allow this specific port and (optionally) select the firewall profile under which you want this rule to apply.

## ×

## Figure 1-4

 Click the Local tab→ Add port and type the number of the port into the Number field in the Port selectionwindow. The name of the port will auto-populate in most cases. When you are finished, click OK.

## Figure 1-5

- 8. Click **OK** and **OK** again to save your changes.
- 9. Click **Console** and then click **Yes**.

## On individual client workstations

1. Open ESET Smart Security. <u>How do I open my ESET product?</u>

2. Click **Setup** → **Network**.

×

#### Figure 2-1

3. Click **Configure rules and zones**.

#### ×

## Figure 2-2

4. Click Toggle detailed view of all rules.

## ×

## Figure 2-3

5. Click **New** to add a new rule.

#### ×

#### Figure 2-4

6. Type a name for the rule into the Name field, select Both from the Direction drop-down menu and then select Allow or Deny from the Action drop-down menu, depending on whether or not you want to block or allow this specific port.

## ×

## Figure 2-5

Click the Local tab → Add port and then type the number of the port into the Number field in the Port selection window. Use Add port range... to apply your new rule to a range of ports. The name of the port will auto-populate in most cases. When you are finished, click OK.

#### ×

## Figure 2-6

8. Click **OK** and **OK** again to save your changes.

| Tags     |  |  |  |
|----------|--|--|--|
| Endpoint |  |  |  |
| ERA 5.x  |  |  |  |
| Port     |  |  |  |